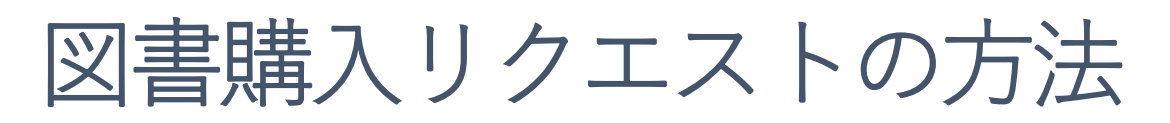

## 1. 学内蔵書検索(OPAC)画面

| 目録検索      | 蔵書検索 他大学検索 卒論・修論DB リポジトリ(博論) まとめて検索                          |   |  |  |
|-----------|--------------------------------------------------------------|---|--|--|
| 簡易検索      | 简易検索 <mark>詳細検索</mark>                                       | ? |  |  |
| 詳細検索      |                                                              |   |  |  |
| 雑誌タイトルリスト | 分類検索  雑誌タイトルリスト  新著案内  貸出ランキング  アクセスランキング                    |   |  |  |
| 分類検索      | 新着案内(世田谷)                                                    |   |  |  |
| 利用者サービス   | ■###### 厚生労働白書;平成13年版 - 平成29年版                               |   |  |  |
| 利用状況の確認   | きょうせい, 2001 巻号等: 平成29年版<図書>                                  |   |  |  |
| ブックマーク    | ① 『図書購入リクエスト』をクリック。                                          |   |  |  |
| お気に入り検索   | 新着案内(横浜)                                                     |   |  |  |
| ILL複写依頼   | a. 酒は人の上に y                                                  |   |  |  |
| ILL貸借依頼   | <sup>21</sup> 从1997<br>□田知菁 中央公論新社, 2018.1 (中公新書; 2472).<図書> |   |  |  |
| 図書購入リクエスト | 2018/02/26                                                   |   |  |  |
|           |                                                              |   |  |  |

# 2. 利用者認証

| 利用者認証                                 |                        |  |  |  |
|---------------------------------------|------------------------|--|--|--|
| <b>★TCUアカウントのID・パスワードでログインしてください。</b> | ① 『利用者 ID』『パスワード』を入力し、 |  |  |  |
| 利用者ID<br>パスワード                        | 『ログイン』をクリック。           |  |  |  |
| ★TCUアカウントをお持ちでない方は、利用者カード発行性          |                        |  |  |  |
| 内したID・パスワードでご利用ください。                  |                        |  |  |  |
| ログイン 戻る                               |                        |  |  |  |

## 3. 図書購入リクエストー依頼条件選択

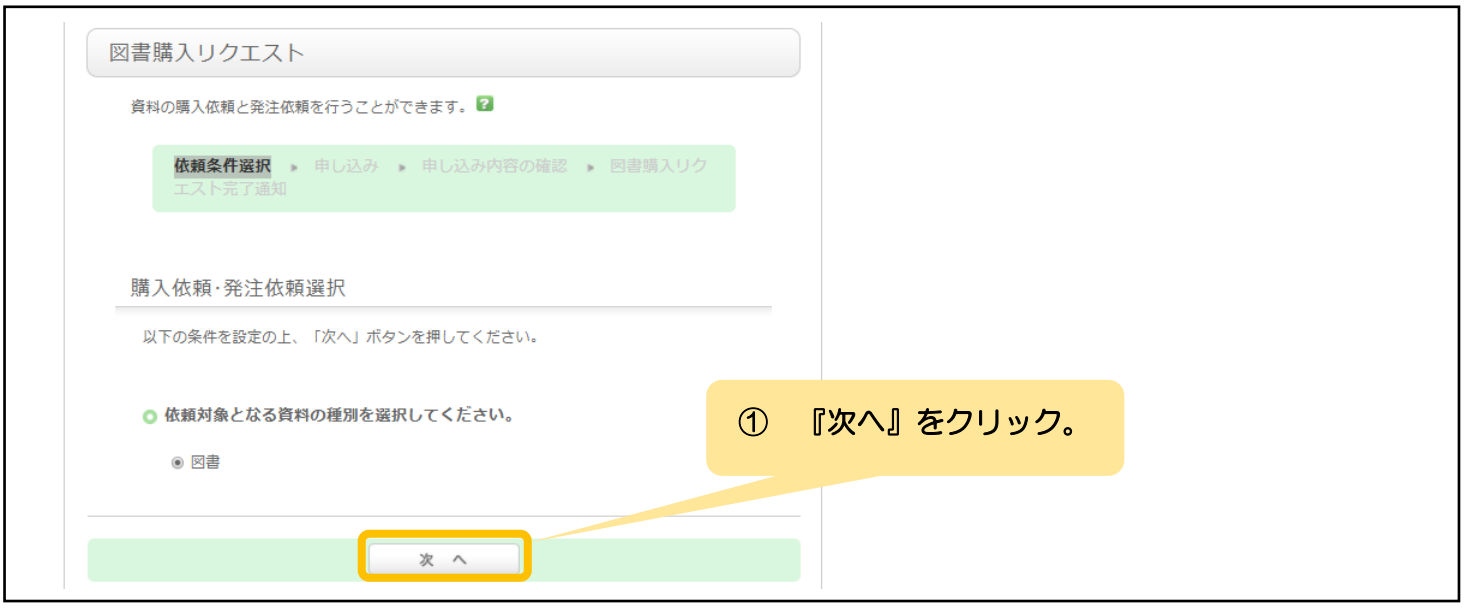

### 4. 図書購入リクエストー申し込み

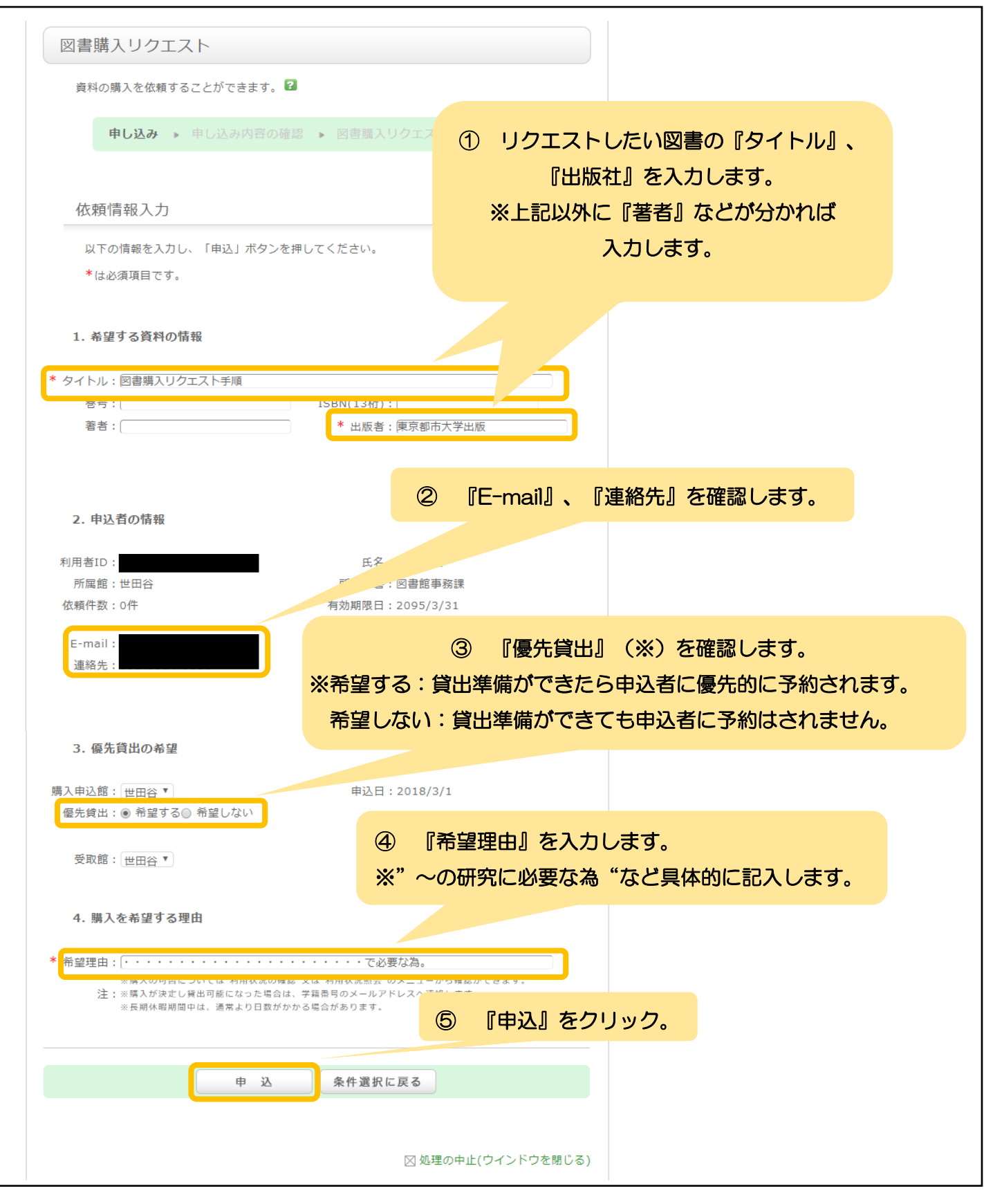

### 図書購入リクエストー申し込み内容の確認 5.

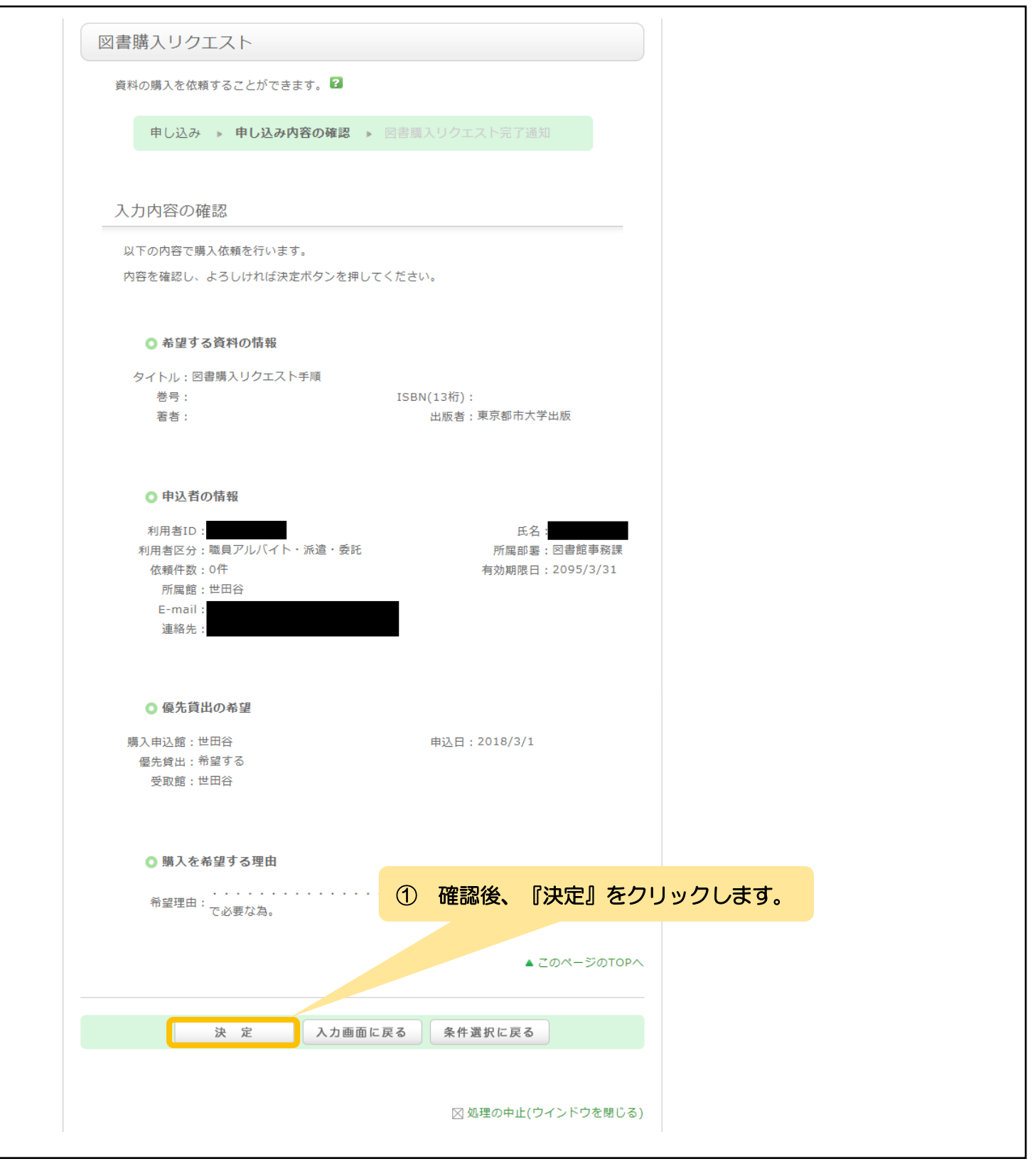

### 図書購入リクエストー図書購入リクエスト完了通知 6.

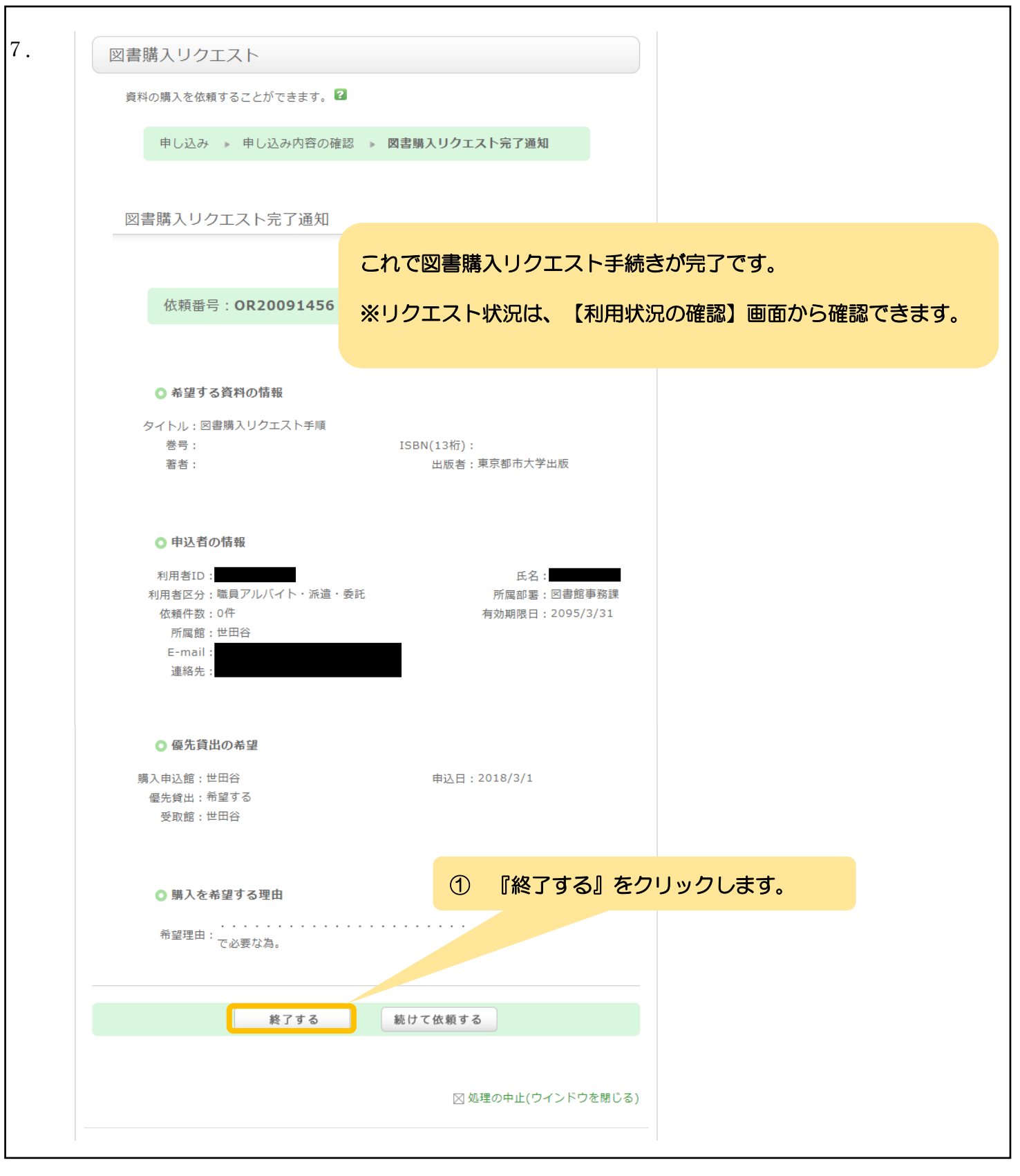